# Fortigateファイアウォールを使用したセキュア アクセスの設定

| 内容                                  |
|-------------------------------------|
| <u>はじめに</u>                         |
| <u>前提条件</u>                         |
| <u>要件</u>                           |
| <u>使用するコンポーネント</u>                  |
| <u>背景説明</u>                         |
| <u>設定</u>                           |
| <u>セキュアアクセスでのVPNの設定</u>             |
| <u>トンネルデータ</u>                      |
| <u>FortigateでのVPNサイト間の設定</u>        |
| Network                             |
| <u>[Authentication]</u><br>フェーズ1の提案 |
| <u>フェーズ2の提案</u>                     |
| <u>トンネルインターフェイスの設定</u>              |
| <u>ポリシールートの設定</u>                   |
|                                     |

# はじめに

このドキュメントでは、Fortigate Firewallを使用してセキュアアクセスを設定する方法について 説明します。

# 前提条件

- <u>ユーザプロビジョニングの設定</u>
- ZTNA SSO認証設定
- ・ <u>リモートアクセスVPNセキュアアクセスの設定</u>

### 要件

次の項目に関する知識があることが推奨されます。

- Fortigate 7.4.xバージョンのファイアウォール
- セキュアなアクセス
- ・ Cisco Secure Client VPN (トンネルモード)
- ・ Cisco Secureクライアント ZTNA
- ・ クライアントレスZTNA

### 使用するコンポーネント

このドキュメントの情報は、次のハードウェアに基づくものです。

- Fortigate 7.4.xバージョンのファイアウォール
- セキュアなアクセス
- Cisco Secure Client VPN(トンネルモード)
- Cisco Secureクライアント ZTNA

このドキュメントの情報は、特定のラボ環境にあるデバイスに基づいて作成されました。このド キュメントで使用するすべてのデバイスは、クリアな(デフォルト)設定で作業を開始していま す。本稼働中のネットワークでは、各コマンドによって起こる可能性がある影響を十分確認して ください。

背景説明

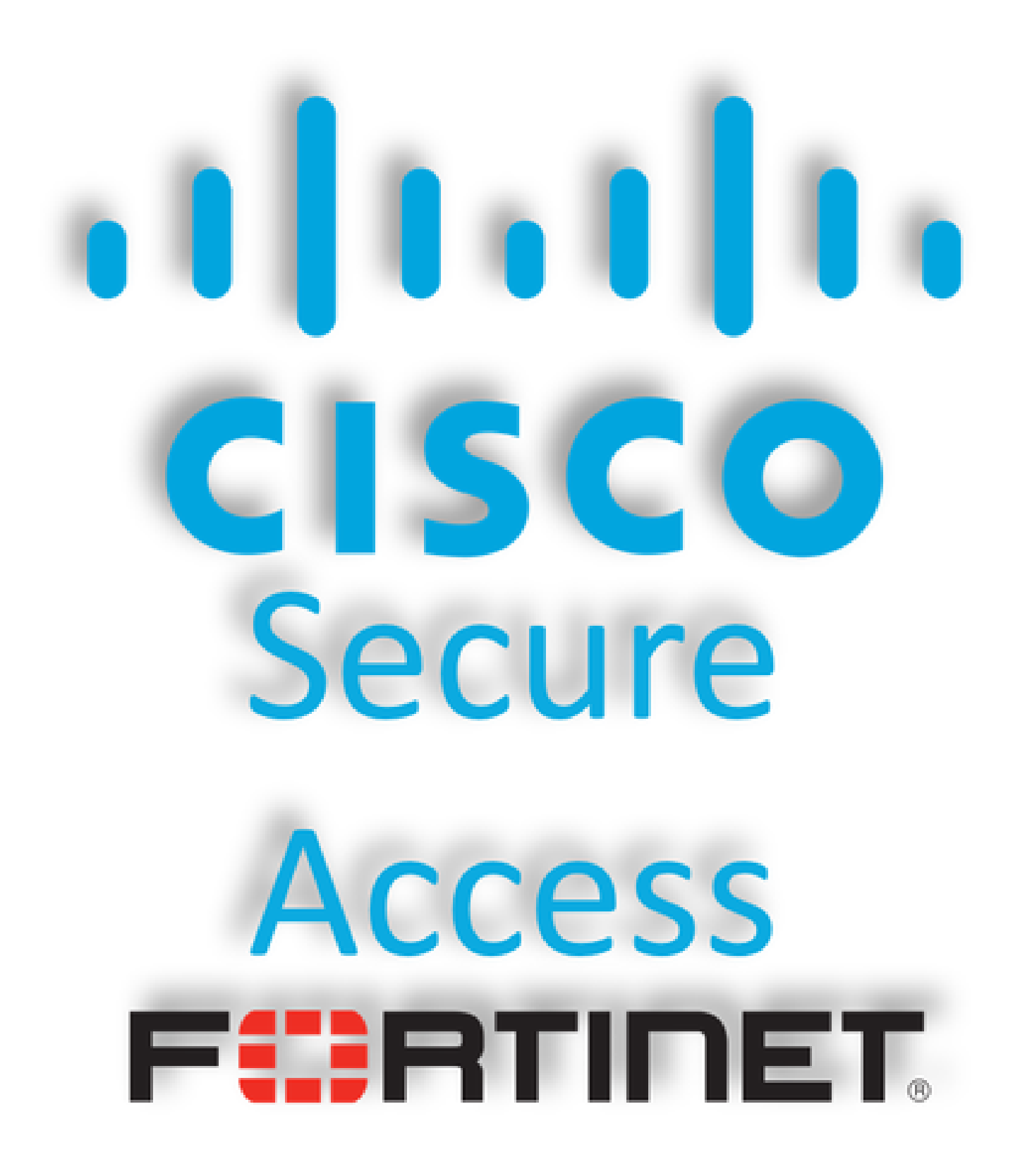

シスコは、プライベートアプリケーション(オンプレミスとクラウドベースの両方)を保護し、 アクセスを提供するセキュアなアクセスを設計しました。また、ネットワークからインターネッ トへの接続も保護します。これは、複数のセキュリティ方式とレイヤの実装によって実現されま す。すべての目的は、クラウド経由でアクセスする情報を保持することです。

設定

### セキュアアクセスでのVPNの設定

<u>Secure Access</u>の管理パネルに移動します。

| Network tunnel groups 9 total                                                                                                    |          |         | Resource connector groups 2 total |            |                                                                                                    |                             |
|----------------------------------------------------------------------------------------------------|----------|---------|-----------------------------------|------------|----------------------------------------------------------------------------------------------------|-----------------------------|
| 4 Disconnected                                                                                                    | 0        | Warning | 1 Disconnected                    | 0          | Warning                                                                                                    | 0                           |
| 2 Connected                                                                                                    | 0        |         | 0 overloaded (in Last 24 Hours)   | <u>0</u> 1 | Connected                                                                                                    | 0                           |
| Data Transfer Last 24 Hours                                                                                                    | ~        |         |                                   |            |                                                                                                    |                             |
|                                                                                                    |          |         |                                   |            |                                                                                                    |                             |
| OTAL USAGE<br>Jsage data - delayed up to 30 min.                                                                                                    |          |         |                                   |            |                                                                                                    |                             |
| Isage data - delayed up to 30 min.                                                                                                    | 350.0 MB |         |                                   |            | <ul> <li>✓ → Branch</li> <li>✓ → Cisco Secure</li> </ul>                                                                | Client                      |
| ISAGE USAGE<br>Jsage data - delayed up to 30 min.<br>I.33 GB Total traffic<br>102.13 MB - Increase (last 24 hours)<br>366.26 MB Received<br>121.14 MB - Increase (last 24 hours)                                                                               | 350.0 MB |         |                                   |            | <ul> <li>→ Branch</li> <li>→ Cisco Secure</li> <li>→ RAVPN</li> <li>→ Browser-base</li> </ul>                           | e Client<br>ed ZTNA         |
| ISAGE<br>Jsage data - delayed up to 30 min.<br>1.33 GB Total traffic<br>202.13 MB A <sup>3</sup> Increase (last 24 hours)<br>366.26 MB Received<br>221.14 MB A <sup>3</sup> Increase (last 24 hours)<br>361.01 MB Sent<br>9.01 MB Sap Decrease (last 24 hours) | 350.0 MB |         |                                   |            | <ul> <li>→ Branch</li> <li>→ Cisco Secure</li> <li>→ RAVPN</li> <li>→ Browser-base</li> <li>✓ → Client-based</li> </ul> | e Client<br>ed ZTNA<br>ZTNA |

・ クリック Connect > Network Connections > Network Tunnels Groups

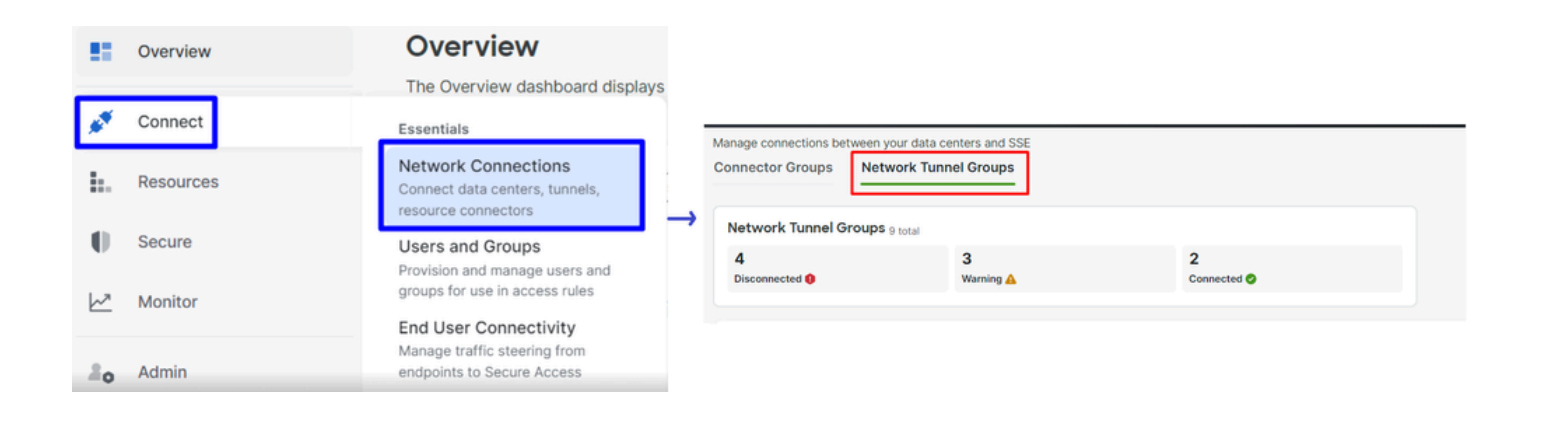

- $\lceil$  Network Tunnel Groups ]  $\forall$  , + Add
- Tunnel Group Name

#### Network Tunnel Groups

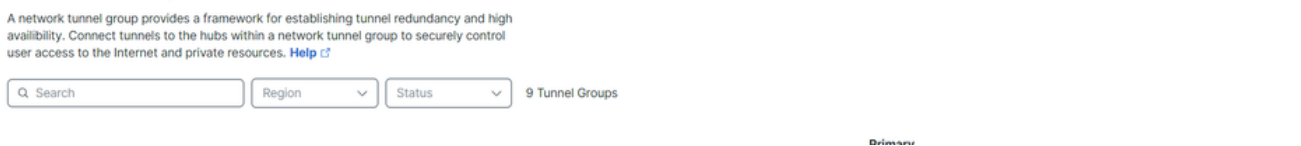

- ・ 、Regionの設定 Device Type
- クリック Next

| ✓ General Settings         | General Settings                                                                                                    |
|----------------------------|----------------------------------------------------------------------------------------------------|
| 2 Tunnel ID and Passphrase | Give your network tunnel group a good meaningful name, choose a region through<br>which it will connect to Secure Access, and choose the device type this tunnel<br>group will use. |
| 3 Routing                  | Tunnel Group Name Fortigate                                                                                                    |
| (4) Data for Tunnel Setup  | Region<br>Europe (Germany)                                                                                                    |
|                            | Device Type Other                                                                                                    |
| $\overline{\langle}$       | Cancel                                                                                                    |
|                            |                                                                                                    |

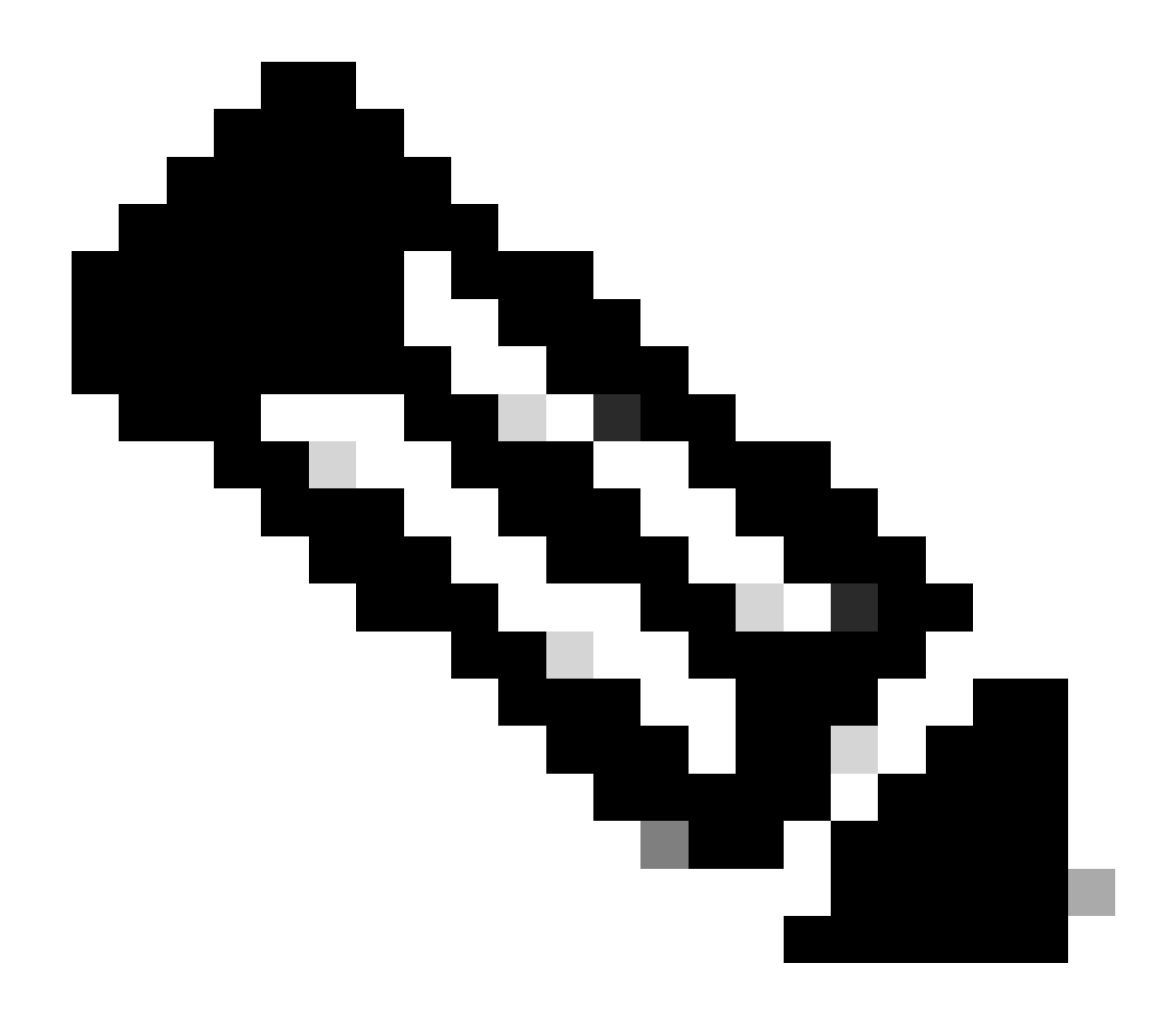

注:ファイアウォールの場所に最も近い地域を選択します。

Tunnel ID Format

- コマンドと Passphrase
- クリックNext

| General Settings         | Tunnel ID and Passphrase                                                                                                    |           |
|--------------------------|----------------------------------------------------------------------------------------------------|-----------|
| Tunnel ID and Passphrase | Configure the tunnel ID and passphrase that devices will use to connect to this tunnel group.                                                                                           |           |
| 3 Routing                | Email IP Address                                                                                                    |           |
| 4 Data for Tunnel Setup  | Tunnel ID<br>fortigate  (a) <org><br/><hub>.sse.cisco.com</hub></org>                                                                                                    |           |
|                          |                                                                                                    | $\otimes$ |
|                          | The passphrase must be between 16 and 64 characters long. It must include at least one upper case letter, one lower case letter, one number, and cannot include any special characters. |           |
|                          | Confirm Passphrase                                                                                                    |           |
|                          | ••••••                                                                                                    | ×         |
| $\overline{\langle}$     | Cancel Back Ne                                                                                                    | xt        |

- ネットワークで設定したIPアドレス範囲またはホストを設定し、トラフィックをセキュアアクセス経由で通過させる
- クリックSave

| General Settings         | Routing options and network overlaps<br>Configure routing options for this tunnel group.                                                                                                    |
|--------------------------|----------------------------------------------------------------------------------------------------|
| Tunnel ID and Passphrase | Network subnet overlap                                                                                                    |
| 3 Routing                | Enable NAT / Outbound only Select if the IP address space of the subnet behind this tunnel group overlaps with other IP address spaces in your network. When selected, private applications behind these tunnels are not accessible.                                   |
| 4 Data for Tunnel Setup  | Routing option                                                                                                    |
|                          | Static routing Use this option to manually add IP address ranges for this tunnel group.  IP Address Ranges  Add all public and private address ranges used internally by your organization. For example, 128.66.0.0/16, 192.0.2.0/24.  128.66.0.0/16, 192.0.2.0/24 Add |
|                          | Dynamic routing     Use this option when you have a BGP peer for your on-premise router.                                                                                                    |
| $\overline{\langle}$     | Cancel Back Save                                                                                                    |

to Site on Fortigate.

トンネルデータ

## Data for Tunnel Setup

Review and save the following information for use when setting up your network tunnel devices. This is the only time that your passphrase is displayed.

| Primary Tunnel ID:                   | Q               | -sse.cisco.com 🗇 |
|--------------------------------------|-----------------|------------------|
| Primary Data Center IP Address:      | 18.156.145.74 🗇 |                  |
| Secondary Tunnel ID:                 | 0               | -sse.cisco.com 🗇 |
| Secondary Data Center IP<br>Address: | 3.120.45.23 🗇   |                  |
| Passphrase:                          |                 | CP 🗇             |
| FortigateでのVPNサイト間の設定                |                 |                  |
| Fortigateダッシュボードに移動します。              |                 |                  |

・ クリック VPN > IPsec Tunnels

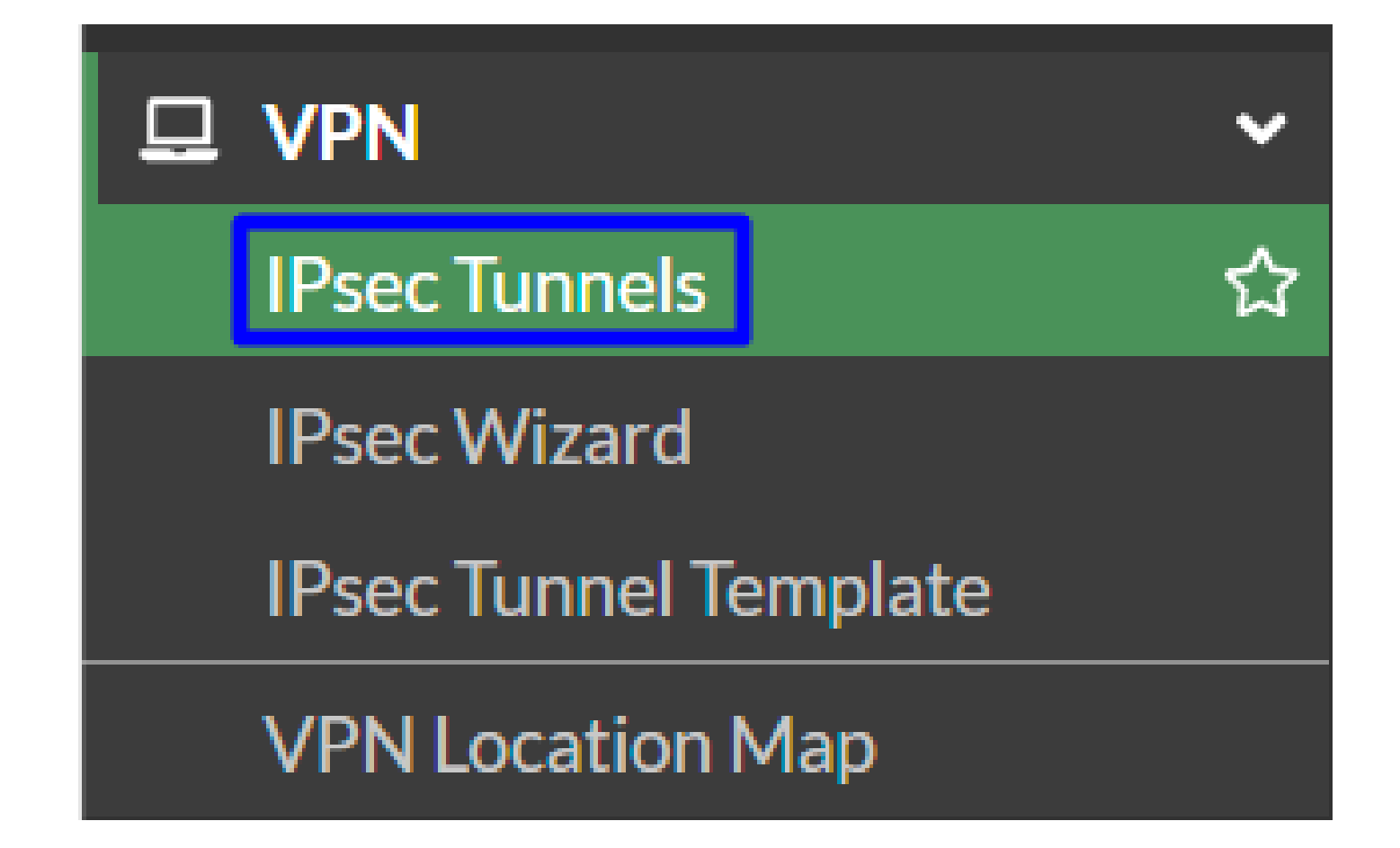

クリック Create New > IPsec Tunnels

Custom

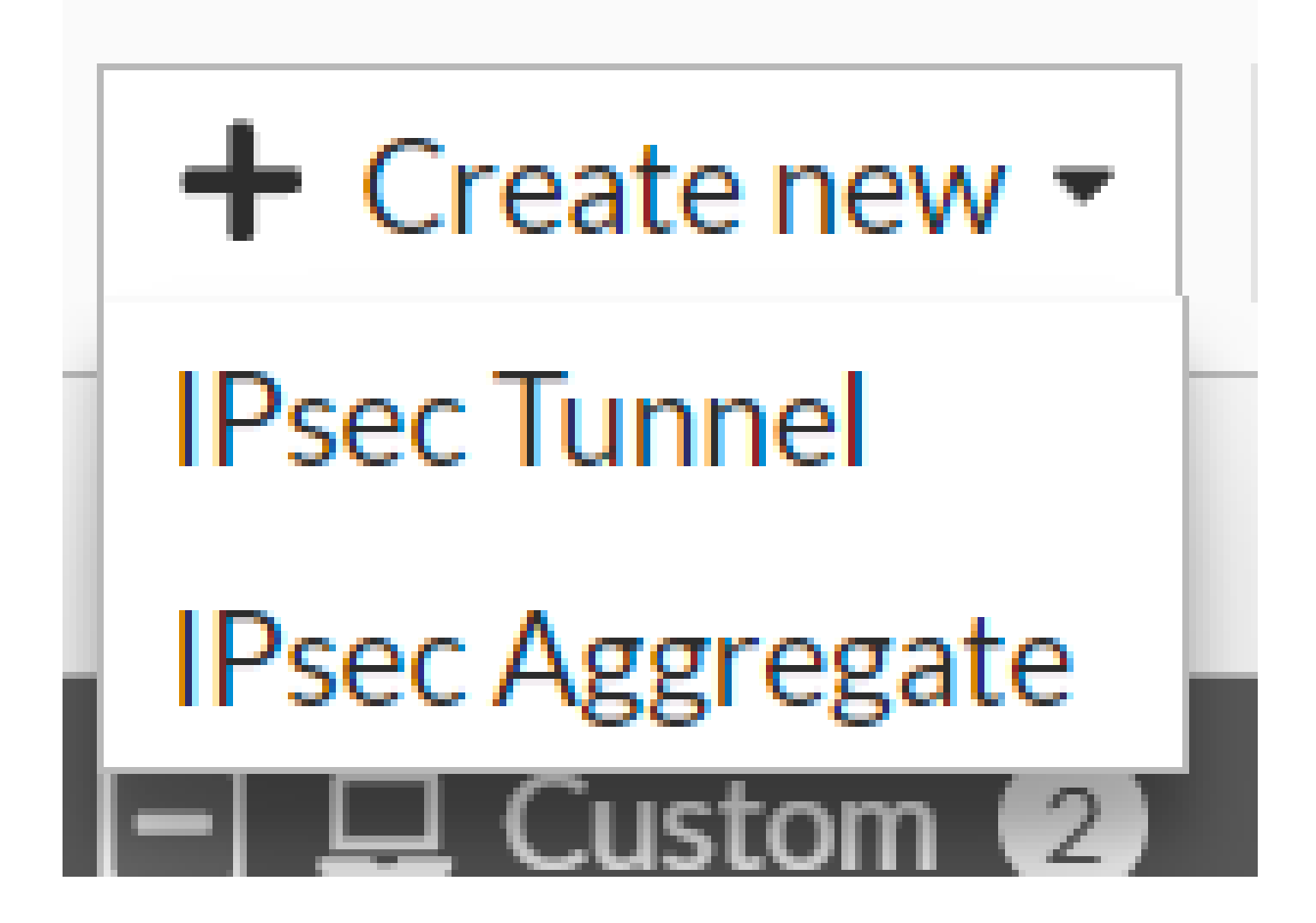

をクリックし、Name を設定して、Nextをクリックします。

| 1 VPN Setup   | ,                                               |      |  |
|---------------|-------------------------------------------------|------|--|
| Name 2        | Cisco Secure 1                                  |      |  |
| Template type | Site to Site Hub-and-Spoke Remote Access Custom |      |  |
|               |                                                 | 2    |  |
|               |                                                 | <br> |  |

次の図では、パーNetwork ツの設定を構成する方法を示します。

Network

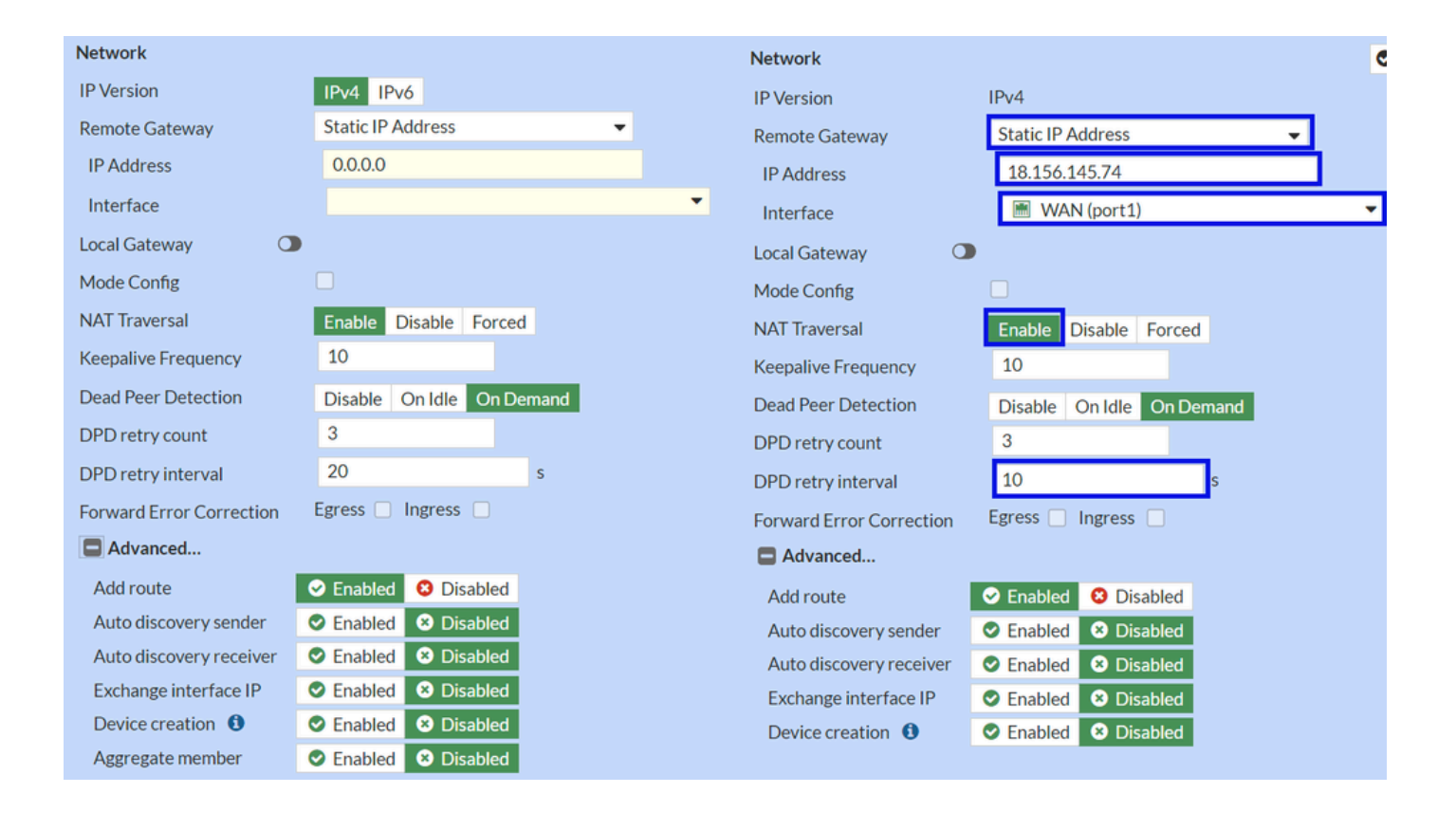

- Network
  - IP Version : IPv4
    - Remote Gateway:スタティック IP アドレス
    - IP Address:ステップ<u>Tunnel Data</u>で指定Primary IP Datacenter IP Address,したIPアドレスを使用します。
    - Interface : トンネルの確立に使用する予定のWANインターフェイスを選択します
    - Local Gateway : デフォルトで無効
    - Mode Config : デフォルトで無効
    - NAT Traversal :Enable
    - Keepalive Frequency :10
    - Dead Peer Detection : オンデマンド
    - DPD retry count :3
    - DPD retry interval :10
    - Forward Error Correction : チェックボックスはオンにしないでください。
    - Advanced...:これをイメージとして設定します。

#### ここで、IKE Authenticationを設定します。

[Authentication]

| Authentication |                                 | Authentication | Authentication     |  |  |  |
|----------------|---------------------------------|----------------|--------------------|--|--|--|
| Method         | Pre-shared Key 🗸                | Method         | Pre-shared Key 🗸 🗸 |  |  |  |
| Pre-shared Key |                                 | Pre-shared Key | •••••              |  |  |  |
| IKE            |                                 | IKE            |                    |  |  |  |
| Version        | 1 2                             | Version        | 1 2                |  |  |  |
| Mode           | Aggressive Main (ID protection) |                |                    |  |  |  |

- Authentication
  - ◎ Method :デフォルトの事前共有キー
    - Pre-shared Key :手順「<u>トンネルデータ</u>」で指定したPassphraseを使用します。
- IKE
  - ◎ Version : バージョン2を選択します。

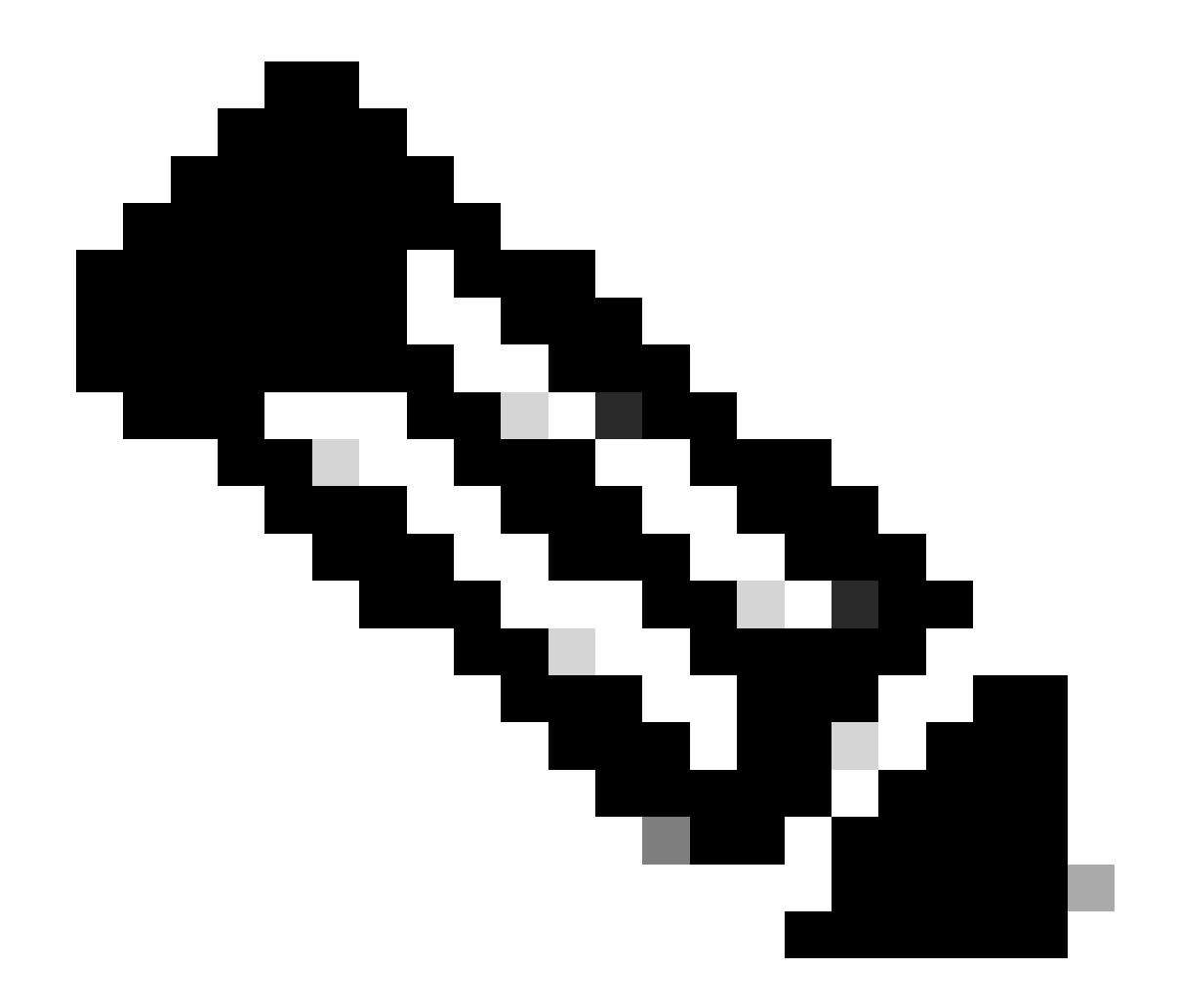

注:セキュアアクセスはIKEv2のみをサポートします

次に、 Phase 1 Proposalを設定します。

フェーズ1の提案

| Phase 1 Proposal   | O Add  |       |                |           |    |   |
|--------------------|--------|-------|----------------|-----------|----|---|
| Encryption         | AES128 | •     | Authentication | SHA256    | •  | × |
| Encryption         | AES256 | •     | Authentication | SHA256    | -  | × |
| Encryption         | AES128 | -     | Authentication | SHA1      | -  | × |
| Encryption         | AES256 | -     | Authentication | SHA1      | -  | × |
|                    |        | 32    | 31 30 :        | 29 🗌 28 🛛 | 27 |   |
| Diffie-Hellman Gro | oups   | 21    |                | 18 🔲 17 🗌 | 16 |   |
|                    |        | 04400 |                | 2 [] 1    |    |   |
| Key Lifetime (seco | nds)   | 86400 |                |           |    |   |
| Local ID           |        |       |                |           |    |   |

- Phase 1 Proposal
  - 。 Encryption : AES256を選択
    - Authentication : SHA256を選択
    - Diffie-Hellman Groups : ボックス19と20をオンにします。
    - Key Lifetime (seconds) : デフォルトで86400
    - Local ID : Primary Tunnel IDを使用します。これは、<u>トンネルデータ</u>

次に、 Phase 2 Proposalを設定します。

フェーズ2の提案

| New Phase 2                               |             |                                    |           |        |                |    | • | 0 | )                  |             |                               |               |   |
|-------------------------------------------|-------------|------------------------------------|-----------|--------|----------------|----|---|---|--------------------|-------------|-------------------------------|---------------|---|
| Name                                      |             | CSA                                |           |        |                |    |   |   |                    |             |                               |               |   |
| Comments                                  |             | Comm                               | ents      |        | 1.             |    |   |   |                    |             |                               |               |   |
| Local Address addr_subnet - 0.0.0.0/0.0.0 |             |                                    | /0.0.0    |        |                |    |   |   |                    |             |                               |               |   |
| Remote Address addr_subnet                |             |                                    | /0.0.0    |        |                |    |   |   |                    |             |                               |               |   |
| Advanced                                  |             |                                    |           |        |                |    |   |   | New Phase 2        |             |                               |               |   |
| Phase 2 Proposal                          | Add         |                                    |           |        |                |    |   |   | Name               |             | CSA                           |               |   |
| Encryption                                | AES128      | •                                  | Authentic | ation  | SHA1           | •  | × |   | Comments           |             | Comments                      |               | 6 |
| Encryption                                | AES256      | •                                  | Authentic | ation  | SHA1           | •  | × |   | Local Address      |             | addr_subnet 🝷                 | 0.0.0/0.0.0.0 |   |
| Encryption                                | AES128      | •                                  | Authentic | ation  | SHA256         | •  | × |   | Remote Address     |             | addr_subnet 👻                 | 0.0.0/0.0.0.0 |   |
| Encryption                                | AES256      | •                                  | Authentic | ation  | SHA256         | •  | × |   | Advanced           |             |                               |               |   |
| Encryption                                | AES128GO    | СМ 🔻                               | ×         |        |                |    |   |   | Phase 2 Proposal   | Add         |                               |               |   |
| Encryption                                | AES256GC    | CM 🔻                               | ×         |        |                |    |   |   | Encryption         | AES128      | <ul> <li>Authentic</li> </ul> | cation SHA256 | - |
| Encryption                                | CHACHA2     | OPOLY                              | 1305 - >  | ¢      |                |    |   |   | Enable Replay Det  | ection 🔽    |                               |               |   |
| Enable Replay Dete                        | ection 🔽    |                                    |           |        |                |    |   |   | Enable Perfect For | ward Secree | cy (PFS) 📃                    |               |   |
| Enable Perfect For                        | ward Secrec | y (PFS)                            |           |        |                |    |   |   | Local Port         |             | All 🔽                         |               |   |
|                                           |             | 32                                 |           | 30 🗆 2 | 29 🗆 28 🗖 2    | 7  |   |   | Remote Port        |             | All 🔽                         |               |   |
| Diffie-Hellman Gro                        | up          | <ul> <li>21</li> <li>15</li> </ul> | <b>14</b> | 5 🗌 2  | 18 17 1<br>? 1 | .0 |   |   | Protocol           |             | All 🔽                         |               |   |
| Local Port                                |             | All 🔽                              |           |        |                |    |   |   | Auto-negotiate     |             |                               |               |   |
| Remote Port                               |             |                                    |           |        |                |    |   |   | Autokey Keep Aliv  | e           |                               |               |   |
| Protocol                                  |             |                                    |           |        |                |    |   |   | Key Lifetime       |             | Seconds                       | •             |   |
| Auto-negotiate                            |             |                                    |           |        |                |    |   |   | Seconds            |             | 43200                         |               |   |
| Autokev Keep Alive                        | 2           |                                    |           |        |                |    |   |   |                    |             |                               |               |   |
| Key Lifetime                              |             | Second                             | s         |        | -              |    |   |   |                    |             |                               |               |   |
| Seconds                                   |             | 43200                              |           |        |                |    |   |   |                    |             |                               |               |   |

New Phase 2

٠

- Name:デフォルトのままにする(VPNの名前から取得)
  - Local Address : デフォルトで許可(0.0.0.0/0.0.0.0)
  - Remote Address : デフォルトで許可(0.0.0.0/0.0.0.0)

Advanced

- 。 Encryption : AES128を選択
  - Authentication : SHA256を選択
  - Enable Replay Detection : デフォルトで許可(有効)
  - Enable Perfect Forward Secrecy (PFS) : チェックボックスのマークを外す
  - Local

Port:デフォルトで許可(有効)

- Remote Port:デフォルトで許可(有効)
- Protocol:デフォルトで許可(有効)
- Auto-negotiate : デフォルトにする (マークなし)
- Autokey Keep Alive : デフォルトにする(マークなし)
- Key Lifetime : デフォルトで許可(秒)
- Seconds : デフォルトで許可(43200)

その後、[OK]をクリックします。数分後にセキュアアクセスを使用してVPNが確立されたことが表示され、次の手順に進むことができます。 Configure the Tunnel Interface.

| ✿ CSA | I WAN (port1) | 🕜 Up |
|-------|---------------|------|
|       |               |      |

トンネルインターフェイスの設定

トンネルが作成された後、セキュアアクセスと通信するためのWANインターフェイスとして使用しているポートの背後に、新し いインターフェイスがあることに気付きます。

これを確認するには、 Network > Interfacesに移動します。

| Network Interfaces DNS              | <b>~</b><br>☆ | FortiGate VM64-AZURE     | <b>1</b> 3 5 7 9 11 13 15 17 19 21 23<br><b>1</b> 0 0 0 0 0 0 0 0 0 0 0 0 0 0 0 0 0 0 0 |            |                             |                                    |
|-------------------------------------|---------------|--------------------------|-----------------------------------------------------------------------------------------|------------|-----------------------------|------------------------------------|
| IPAM                                | ſ             | + Create New - PEdit     | Delete     Integrate Interface                                                          | Search     | Q                           |                                    |
| SD-WAN                              |               | Name 🖨                   | Type ≑                                                                                  | Members \$ | IP/Netmask ≑                | Administrative Access 🗢            |
| Static Routes                       |               | 🖃 🖶 802.3ad Aggregate 🕦  |                                                                                         |            |                             |                                    |
| Policy Routes<br>RIP                |               | ₽ fortilink              | ₿• 802.3ad Aggregate                                                                    |            | Dedicated to FortiSwitch    | PING<br>Security Fabric Connection |
| OSPF                                |               | 🖃 🔛 Physical Interface 👍 |                                                                                         |            |                             |                                    |
| BGP<br>Routing Objects<br>Multicast |               | 🖹 LAN (port2)            | Physical Interface                                                                      |            | 192.168.100.5/255.255.255.0 | PING<br>HTTPS<br>SSH               |
| Diagnostics                         |               | 🗉 🔳 WAN (port1)          | Physical Interface                                                                      |            | 10.3.4.4/255.255.255.192    | PING                               |
| Policy & Objects                    | >             |                          |                                                                                         |            |                             | HTTPS<br>SSH                       |
| Security Profiles                   | >             | 🖃 💮 Tunnel Interface 🕦   |                                                                                         |            |                             |                                    |
| User & Authentication               | ><br>>        | NAT interface (naf.root) | Tunnel Interface                                                                        |            | 0.0.0.0/0.0.0               |                                    |

セキュアアクセスとの通信に使用するポート(この場合はインターフWAN エイス)を展開します。

|         | WAN (port1) | Physical Interface |
|---------|-------------|--------------------|
| • • • • |             | Tunnel Interface   |

• Tunnel Interface をクリックし、 Edit

| + Create New - Edit 🛍 Delete |                      | ► Integrate Interface |  |  |  |
|------------------------------|----------------------|-----------------------|--|--|--|
|                              | Name 🗢               | Type 🗢                |  |  |  |
| 🖃 🐉 802.3ad Aggregate 🔟      |                      |                       |  |  |  |
|                              | <b>}●</b> fortilink  | ✤ 802.3ad Aggregate   |  |  |  |
|                              | Physical Interface ④ |                       |  |  |  |
|                              | LAN (port2)          | Physical Interface    |  |  |  |
|                              | MAN (port1)          | Physical Interface    |  |  |  |
| •                            | ☑ CSA                | • Tunnel Interface    |  |  |  |

• 次のイメージを設定する必要があります

| Name         | CSA    |                 |  | Name         | CSA    |                             |
|--------------|--------|-----------------|--|--------------|--------|-----------------------------|
| Alias        |        |                 |  | Alias        |        |                             |
| Туре         | Tunn   | el Interface    |  | Туре         | Tunn   | el Interface                |
| Interface    | 🛗 WAN  | l (port1)       |  | Interface    | 🔳 WAN  | (port1)                     |
| VRF ID 🚯     | 0      |                 |  | VRFID 🟮      | 0      |                             |
| Role 🚺       | Undefi | ned 🗸           |  | Role 🜖       | Undefi | ned 👻                       |
|              |        |                 |  |              |        |                             |
| Address      |        |                 |  | Address      |        |                             |
| Addressing n | node   | Manual          |  | Addressing n | node   | Manual                      |
| IP           |        | 0.0.0.0         |  | IP           |        | 169.254.0.1                 |
| Netmask      |        | 255.255.255.255 |  | Netmask      |        | 255.255.255.255             |
| Remote IP/N  | etmask | 0.0.0.0         |  | Remote IP/N  | etmask | 169.254.0.2 255.255.255.252 |

- Interface Configuration
- IP:ネットワークに存在しないルーティング不能IPを設定します(169.254.0.1)。
- Remote IP/Netmask : リモートIPをインターフェイスIPの次のIPとして設定し、ネットマスクを30(169.254.0.2 255.255.255.252)に設定します。

その後、をクリックOK して設定を保存し、次のステップであるConfigure Policy Route (オリジンベースルーティング)に進みま す。

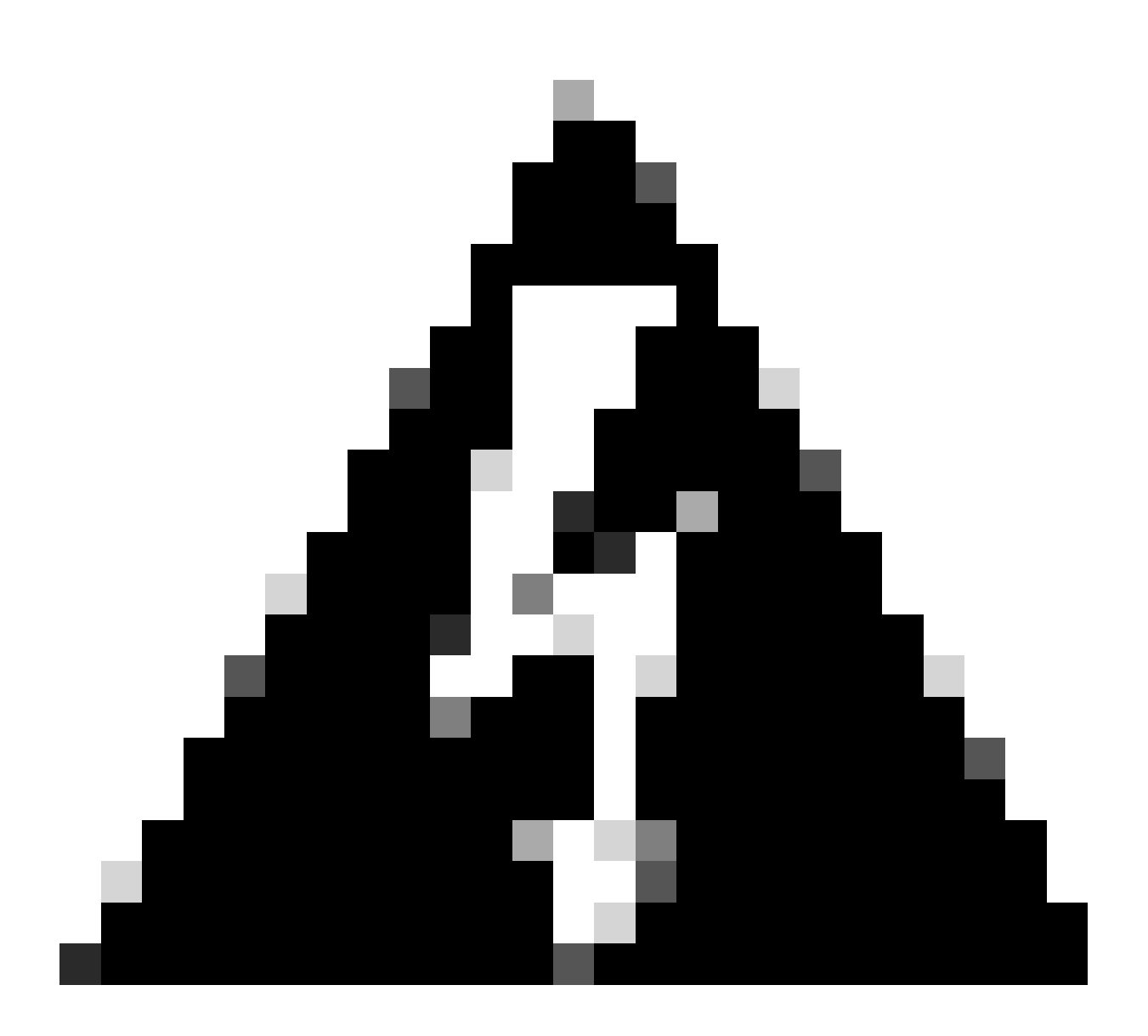

警告:このパートの後、デバイスからセキュアアクセスへのトラフィック、およびセキュアアクセスからトラフィック をルーティングするネットワークへのトラフィックを許可または許可するために、FortiGateでファイアウォールポリシ ーを設定する必要があります。

ポリシールートの設定

この時点で、VPNがセキュアアクセスに設定され、確立されています。トラフィックをセキュアアクセスに再ルーティングして、 トラフィックまたはFortiGateファイアウォールの背後にあるプライベートアプリケーションへのアクセスを保護する必要がありま す。

• 移動先 Network > Policy Routes

| Ð | Dashboard     | > | +Create New |
|---|---------------|---|-------------|
| ÷ | Network       | ~ | Sog #       |
|   | Interfaces    |   | Seq.#       |
|   | DNS           |   | 1           |
|   | IPAM          |   | 2           |
|   | SD-WAN        |   |             |
|   | Static Routes |   |             |
|   | Policy Routes | ☆ |             |

<sup>•</sup> ポリシーの設定

| If incoming traffic mat               | ches:                                            | If incoming traffic mate                          | ches:                                                                                                    |
|---------------------------------------|--------------------------------------------------|---------------------------------------------------|----------------------------------------------------------------------------------------------------|
| Incoming interface                    | +                                                | Incoming interface                                | IAN (port2) ×                                                                                                 |
| IP/Netmask                            |                                                  | Source Address<br>IP/Netmask                      | 192.168.100.0/255.255.255.0                                                                                   |
| Addresses                             | +                                                | Addresses                                         | <b>O</b>                                                                                                    |
| Destination Address<br>IP/Netmask     |                                                  | Destination Address                               | •                                                                                                    |
| Addresses<br>Internet service         | •<br>+<br>+                                      | IP/Netmask<br>Addresses                           | O<br>all X                                                                                                    |
| Protocol                              | TCP     UDP     SCTP     ANY     Specify       0 | Internet service                                  | + +                                                                                                    |
| Type of service                       | 0x00 Bit Mask 0x00                               | Protocol                                          | 0                                                                                                    |
| Then:                                 |                                                  | Type of service                                   | 0x00 Bit Mask 0x00                                                                                            |
| Action                                | Forward Traffic Stop Policy Routing              | Then:                                             |                                                                                                    |
| Gateway address<br>Comments<br>Status | Write a comment Ø 0/255                          | Action<br>Outgoing interface C<br>Gateway address | Forward Traffic     Stop Policy Routing             CSA                169.254.0.2          Write a community |
|                                       |                                                  | Status                                            | Comment      A 0/255     Comment                                                                              |

- If Incoming traffic matches
  - Incoming Interface : セキュアアクセス(トラフィックの発信元)へのトラフィックの再ルーティングを計画したインターフェイスを選択します。

Source Address

。 IP/Netmask : このオプションは、インターフェイスのサブネットだけをルーティングする場合に使用します

• Addresses : オブジェクトが作成されていて、トラフィックの送信元が複数のインターフェイスと複数のサブネットにある場合は、このオプションを使用します

Destination Addresses

- Addresses:選択 all
  - Protocol:選択 ANY
- Then
  - Action: Choose Forward Traffic
- Outgoing Interface : 手順「<u>トンネルインターフェイスの設定</u>」で変更したトンネルインターフェイスを選択します。
- Gateway Address:ステップで設定したリモートIP(<u>RemoteIPNetmask</u>)を設定します。
- Status :Enabledを選択します

#### OK

をクリックして設定を保存すると、デバイストラフィックがセキュアアクセスに再ルーティングされたかどうかを確認できます。

#### 確認

マシンのトラフィックがセキュアアクセスに再ルーティングされたかどうかを確認するには、インターネット上で確認してパブリ ックIPを確認する方法と、curlで次のコマンドを実行する方法の2つの方法があります。

#### <#root>

C:\Windows\system32>curl ipinfo.io { "ip": "151.186.197.1", "city": "Frankfurt am Main", "region": "Hes

トラフィックを確認できるパブリック範囲は次のとおりです。

Min Host:151.186.176.1

Max Host :151.186.207.254

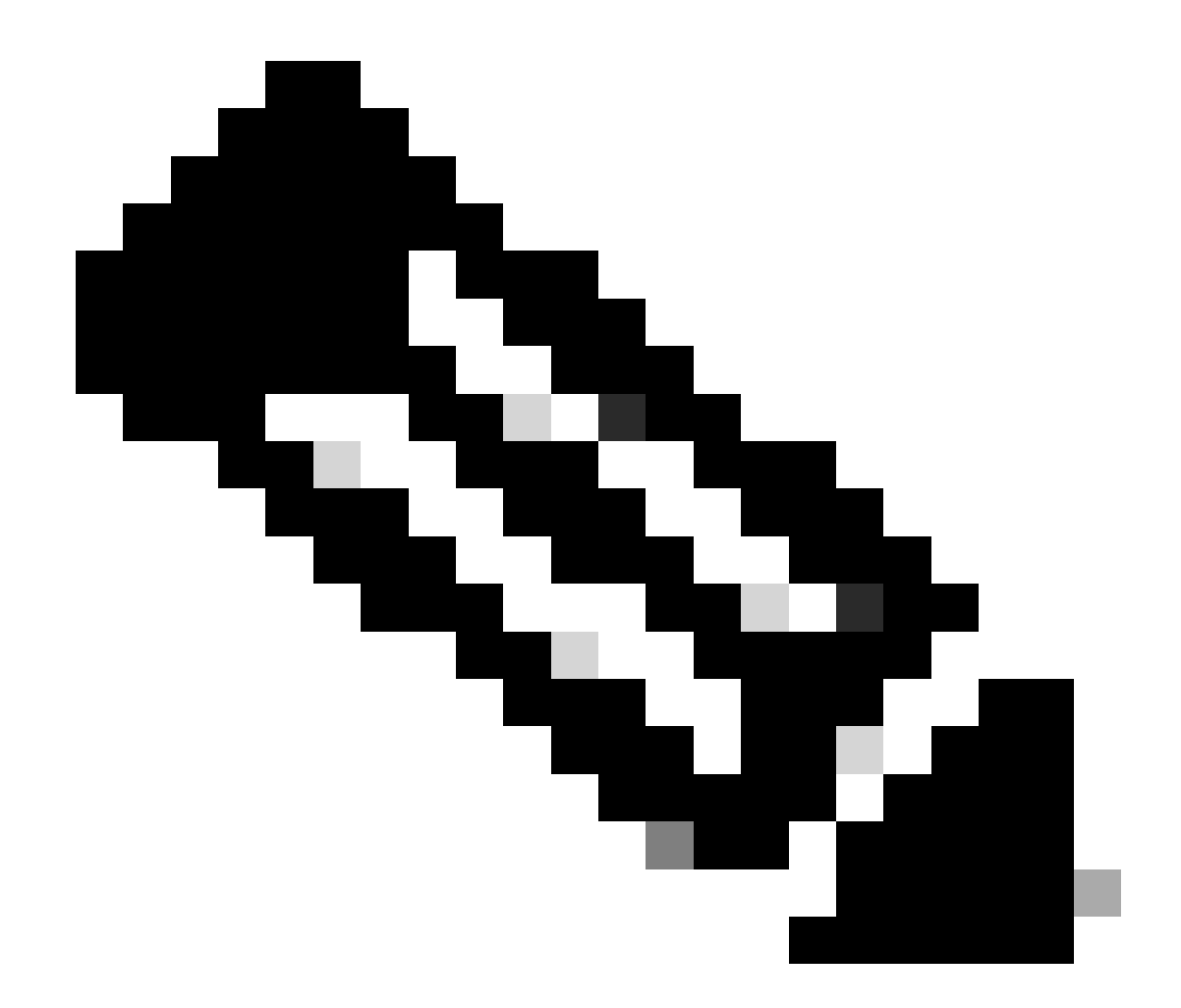

注:これらのIPは変更される可能性があります。つまり、シスコは将来的にこの範囲を拡張する可能性があります。

パブリックIPアドレスが変更された場合は、セキュアアクセスによって保護されていることを意味し、セキュアアクセスダッシュ ボードでプライベートアプリケーションを設定して、VPNaaSまたはZTNAからアプリケーションにアクセスできます。 翻訳について

シスコは世界中のユーザにそれぞれの言語でサポート コンテンツを提供するために、機械と人に よる翻訳を組み合わせて、本ドキュメントを翻訳しています。ただし、最高度の機械翻訳であっ ても、専門家による翻訳のような正確性は確保されません。シスコは、これら翻訳の正確性につ いて法的責任を負いません。原典である英語版(リンクからアクセス可能)もあわせて参照する ことを推奨します。